法務部矯正署明德外役監獄

「愛在雲端~電子家庭聯絡簿」計畫及申請說明宣導單(家屬版)

「愛在雲端~電子家庭聯絡簿實施計畫」,本監自110年11月開辦至今,已實施一段期間,家庭支持對同學信心薄弱時,能發揮親情的力量,幫助在監的同學渡過難關,儘管文字簡短與照片一張,卻能增進收容人與家庭的雲端連線。

一、申請對象條件

 收容人之配偶、直系或旁系三親等內親屬,二親等內之姻親,或共居之家屬(家 屬與收容人為同一戶籍,或持有同居證明者。

直轄市、縣(市)政府、里(村、鄰)長或機構人員,因家庭、社會福利、更生保護、出監(所、校)轉銜方案須協助收容人或其家屬,得專案申請。前項機構包含醫療、社福、長照、安置等公、民營機構或主責相關業務聯繫之人員。

二、實施內容

透過法務部矯正署便民服務入口網電子平台,家屬可利用電腦或手機,及時表達 親情關愛,本監112年12月01日修正實施規定為「不限有18歲以下子女者,每月2 次,並以每月1日為起算日」,本次修正,除不限有18歲以下子女者,次數改為「每 10日1次」、「文字以150字為限」、「照(圖)片檔限1件」,自公布後施行。

## 三、收容人家屬申請及可上傳之內容

(一)申請服務項目:收容人1人(戶)限申請1個家庭聯絡簿服務,並由家屬上網至「法務部矯正署便民服務入口網」提出申請,勾選申請項目並檢具相關證明文件。本監將於一個月內完成審核,並將申請結果、線上註冊及帳號開通情形通知家屬。

(二)發佈家庭聯絡簿:服務項目申請通過後,家屬端可進行發佈家庭聯絡簿,上傳之 內容與相片需與收容人子女關懷問候或家庭支持方案有關者。

(四)家屬不依規定使用,內容經審查退件累計 3 次以上,機關得暫停收容人家屬使用

權限一個月。

四、申請說明

如收容人及家屬符合申請對象條件,家屬可以下列方式申請:

至「法務部矯正署明德外役監獄」網站首頁 [便民服務]之頁面 [電子家庭聯 絡簿]之頁面 下載「電子家庭聯絡簿-線上申請說明單」電子檔 參閱說明單 進行申請。

五、如有問題,請洽本監教化科 (06)5782402

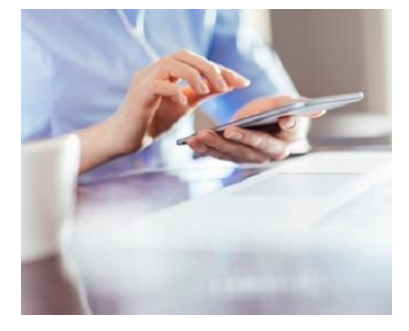

「法務部矯正署便民服務入口網」可掃描下方 QR-code

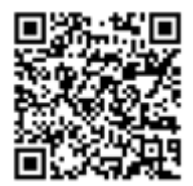

電子家庭聯絡簿申請步驟說明

★(一)申請「法務部矯正署便民服務入口網」帳號 網址:<u>https://reurl.cc/73G0n9</u>

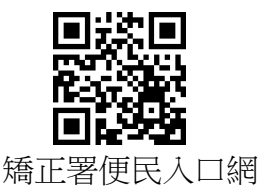

※請先註冊,若您已有此系統帳號,可直接登入。 1.於首頁點選「註冊」鍵。

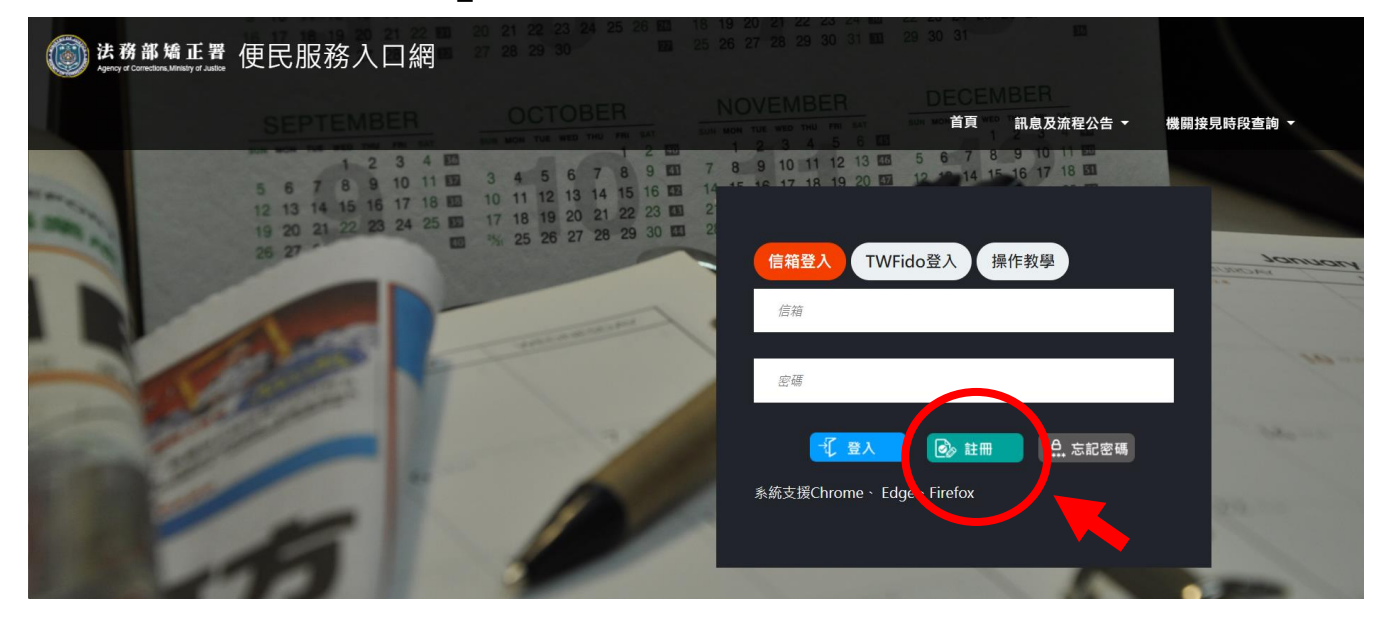

2. 進入「註冊帳號」頁面,閱讀個人資料蒐集告知聲明,依據說 明選擇是否「勾選」知情同意選項,並點選「下一步」。

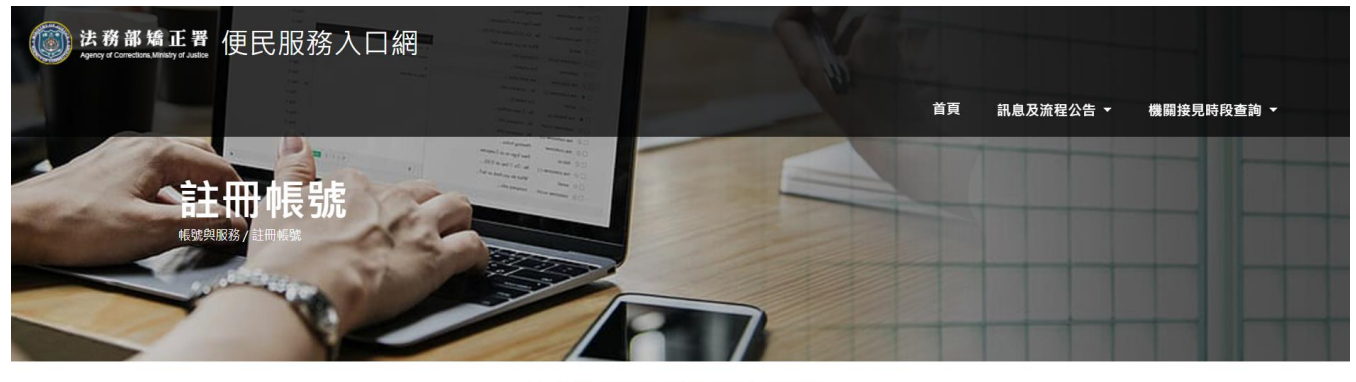

法務部矯正署「便民服務入口網」 個人資料蒐集告知聲明

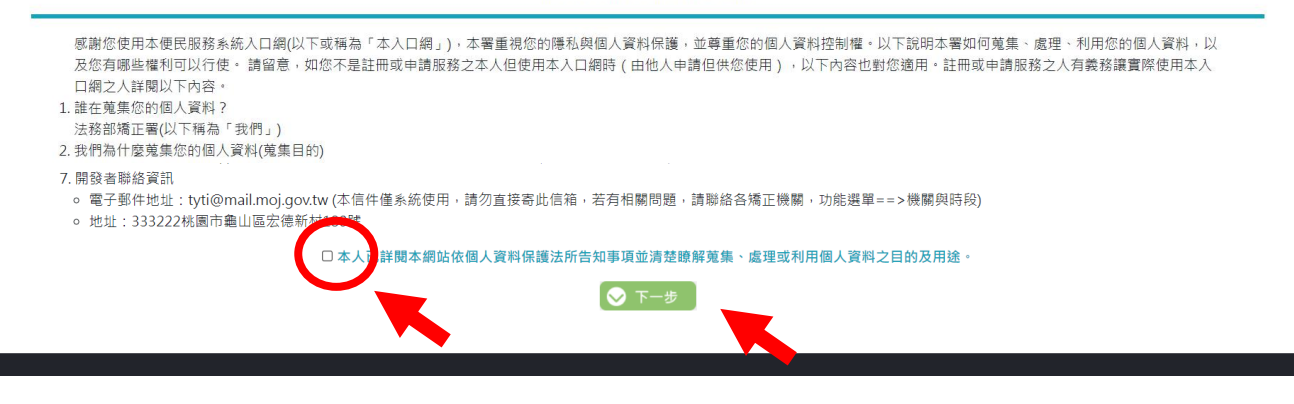

 3.於「註冊帳號」頁面,填入申請人資訊並設定密碼;完成後, 請再次確認所填寫資訊是否正確後→按「註冊」。

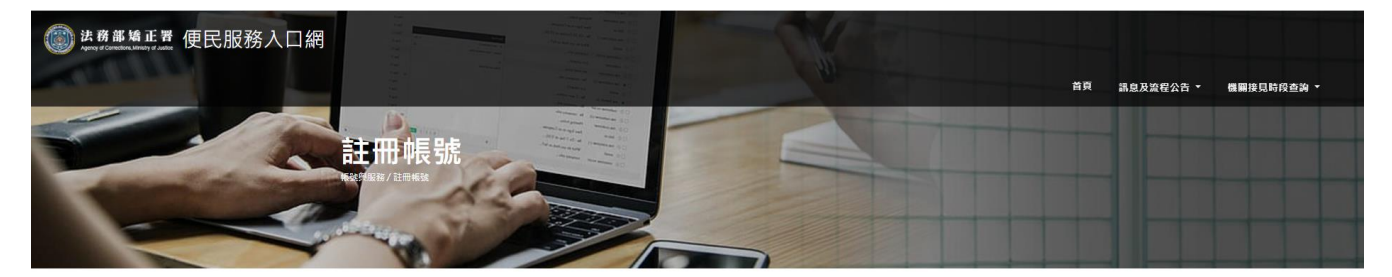

註冊帳號

| 生日    |              |
|-------|--------------|
|       |              |
|       |              |
| 電話    |              |
|       |              |
| 灾確認密碼 |              |
|       |              |
|       | 電話<br>(注約定荷) |

 請在點選註冊後10分鐘內至申請人電子郵件信箱收信,請依 信件內容指示,進行帳號驗證。

| ি 時過 × 刑除                                                        | 回覆 全部回覆 轄寄 画具他。                                                                                        | <ul> <li>◎ 移至:?</li> <li>□ 募寄給經理</li> <li>□ 小組電子郵件</li> <li>✓ 完成</li> <li>□ 回覆及删除</li> <li>ダ 新連</li> </ul> | ▲ 2000 1000 1000 1000 1000 1000 1000 100 | ▲ ● ● ● ● ● ● ● ● ● ● ● ● ● ● ● ● ● ● ● | <ol> <li></li></ol>       | a<br>→<br>翻譯<br>→<br>溜取→<br>2<br>2<br>3<br>2<br>3<br>3<br>3<br>4<br>1<br>8<br>1<br>3<br>1<br>1<br>1<br>1<br>1<br>1<br>1<br>1<br>1<br>1<br>1<br>1<br>1 | 展示比例                |
|------------------------------------------------------------------|----------------------------------------------------------------------------------------------------|----------------------------------------------------------------------------------------------------|------------------------------------------|-----------------------------------------|---------------------------|----------------------------------------------------------------------------------------------------|---------------------|
| 刪除                                                               | 回题                                                                                                    | 快速步驟                                                                                                    | ry 移動                                    | 標籤 5                                    | 中文繁簡轉換                    | 編輯                                                                                                    | 顧示比例                |
| ● 支用已總此要件購<br>② 支用已總此要件購<br>您好:<br>您於[便民服務<br>點此網址進行關<br>*此驗證信將於 | 8人口綱註冊通知<br><sup>員為純文字他式。</sup><br>記[1] 註冊帳號成功,讀點<br>證 https://service.mjac.moj.gov<br>10 分鐘後失效,失效後講重新 | 攫下方連結進行帳聽驗證。<br><del>w/MBLPWEB/Home/EmailVial?a=6</del><br>申請。                                             | 559f5ba6244795f66977ada                  | 19d33afd43776a5b2125a54                 | 4 <u>8a8a7c61272f11e2</u> | 287c&b=1076336                                                                                                    | <u>223635700070</u> |

※帳號申請完成後,請繼續申請服務項目-「家庭聯絡簿服務申請」。

★(二)申請服務項目--「家庭聯絡簿服務申請」
 1.至「法務部矯正署便民服務入口網」首頁,輸入申請人「信箱」帳號及「密碼」→登入。

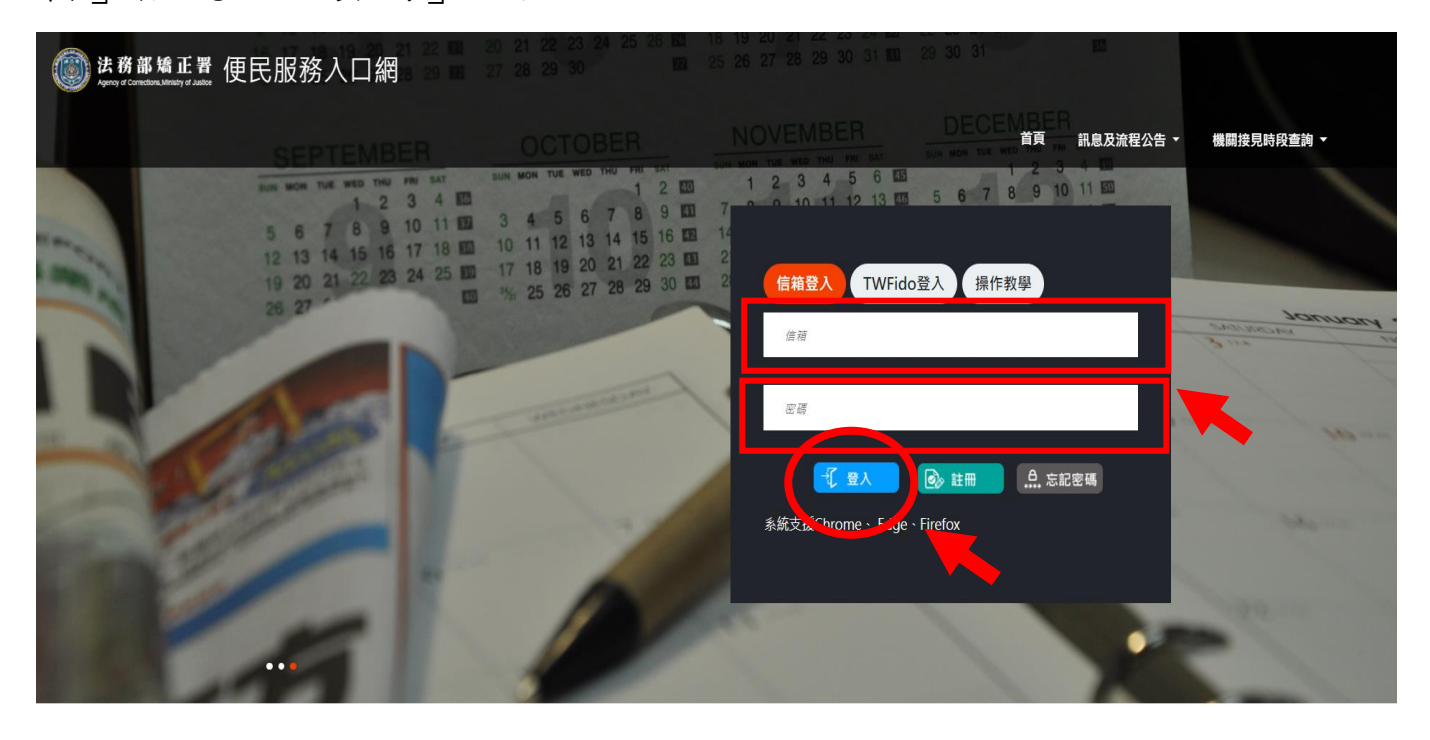

2. 登入後,點選「帳號與服務」,選擇「家庭聯絡簿服務申請」 選項。

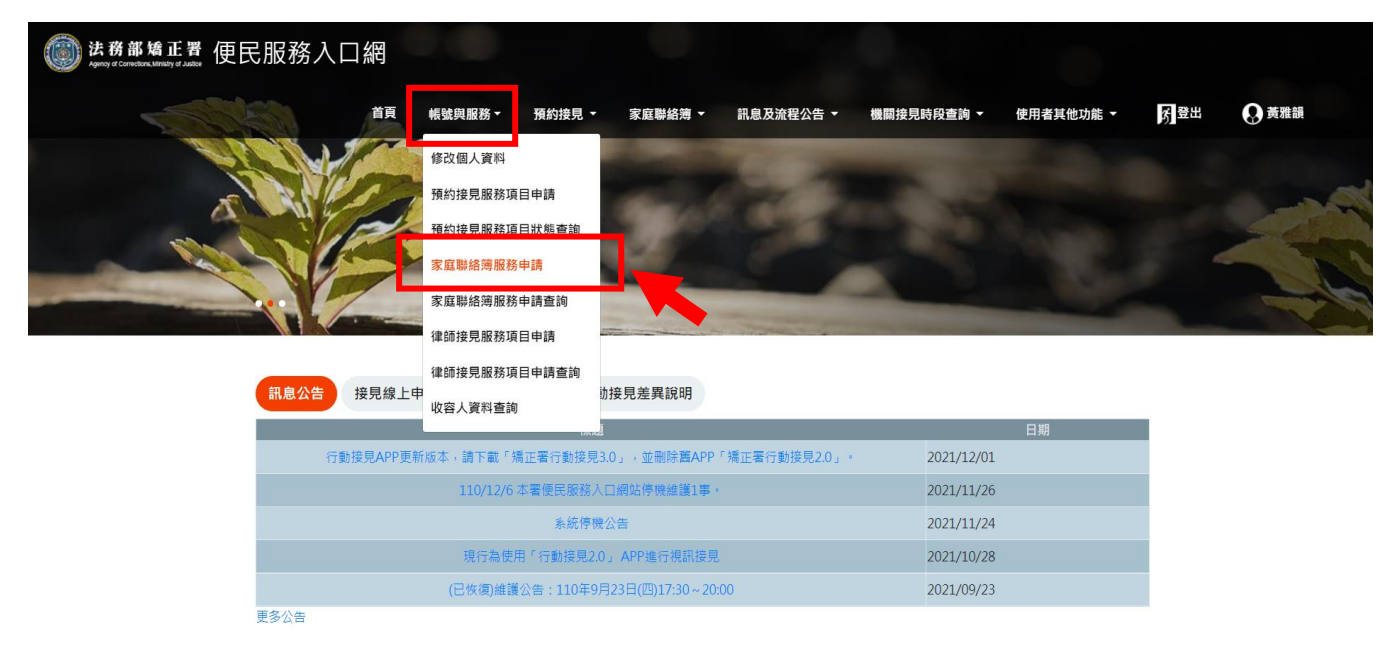

※申請使用規則:

- (1)符合實施對象者方可提出申請。
- (2)應上傳申請人身分證正反面及雙方關係證明文件(例如戶籍 謄本)各1份供本機關審查。
- (3)若申請人為未成年,需再上傳監護人同意佐證資料(例如身 分證正反面)。

進入「服務項目申請」頁面後,點選以下資訊〔請選擇矯正機
 關〕〔呼號〕及〔與收容人關係〕後→按位於右方的「查詢」
 鍵。

- 4. 確認「查詢」鍵下方,顯示之申請對象(呼號及姓氏)無誤。
   (例如:8888 黃 OO)
- 5. 繼續上傳「需上傳之佐證資料」,包括〔身份證明文件〕及 〔關係證明文件〕。

6. 確認填入資訊無誤後,點選「送出申請」;本機關就會收到您 所申請的待審資料。

| ◎ 些務些論正要 使民服務入口網 |        | 10             | <br>· 新星及完岩公告 • | <b>陶器接自防设查询。</b> | 使用者其他功能。 | 國憲出 | 0 |
|------------------|--------|----------------|-----------------|------------------|----------|-----|---|
|                  | 极務項目申請 | dille<br>delle |                 |                  |          |     |   |
|                  |        |                |                 |                  |          |     |   |
|                  | 4      |                |                 | -                |          |     |   |

| <b>网络莲城工作制</b><br>即02开人即作 | •         | 呼號<br>調輸入回收六調              | @ #X                       |      |
|---------------------------|-----------|----------------------------|----------------------------|------|
| 調査運輸工務要                   | ~         | 呼號<br>講輸入回波六調              | 0 83                       |      |
| 肉肉膏人關係                    |           | 調輸入回或六調                    | and other                  |      |
| <b>肉农资人關係</b>             |           |                            | N.T.                       |      |
|                           | ~         | <b># 38</b>                | 118 K                      |      |
|                           |           | 南上傳之佐證橙素                   |                            |      |
|                           | 自行上傳相關經案  | 授權機關調開MyData資料             | 5(功能测試中)                   |      |
|                           | 12.8      | 回上御尺寸合計 30 MB<br>四部上側 0 MB |                            |      |
|                           |           |                            | 9038 <b>7</b> 4            |      |
|                           |           | 講至少上傳1份文件(可)               | 上傳編型PDF - PNG - JPG - JPEG | 0    |
|                           | 上傳根素      | 上導接乘                       | 上海接来                       | 上面接来 |
|                           |           |                            |                            |      |
|                           |           |                            |                            |      |
|                           |           | 編集證明文件                     |                            |      |
|                           | 油至少上做1份文件 | (可上微觀型PDF、PNG、JPC          | ( * JPEG)                  | -    |
| 上语模类                      | 上语煤库      | 上市中市                       | 上時標案                       |      |
|                           |           |                            |                            | -    |
|                           |           |                            |                            |      |

 7.送出申請後,本機關會儘速審核完畢,申請人可至首頁點選 「帳號與服務」→「家庭聯絡簿申請帳號查詢」,查詢申請進 度。

(若申請未通過,請點選「審核未通過」鍵,並依據對話框建 議,進行相關步驟。)

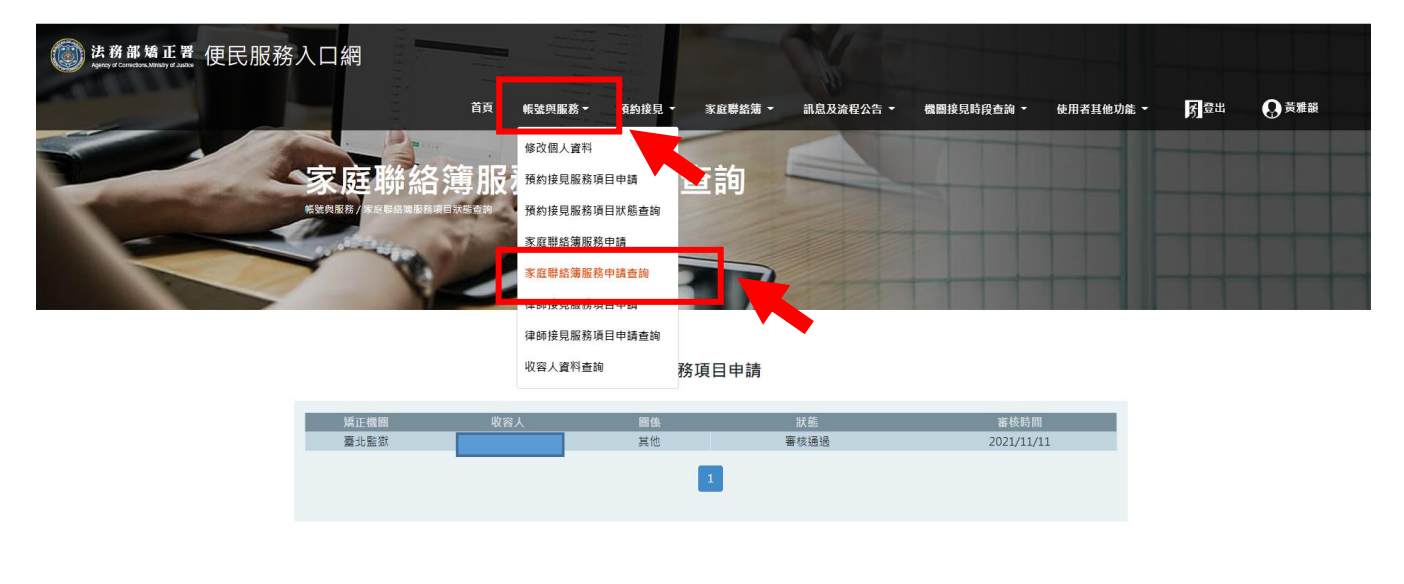

法務部矯正署便民服務入口網

★(三)發布家庭聯絡簿

※發布規則:

每10日1次,字數限150字以內,照(圖)片1件(與收容人關懷 問候或有助助於增進家庭關係、支持者)。不符規定者將予以退 件,機關並得暫停使用權限一個月。

1. 申請通過者,請至首頁,點選上方「家庭聯絡簿」選項→「發 佈家庭聯絡簿」。進入頁面後,點選頁面中間的〔新增〕鍵。

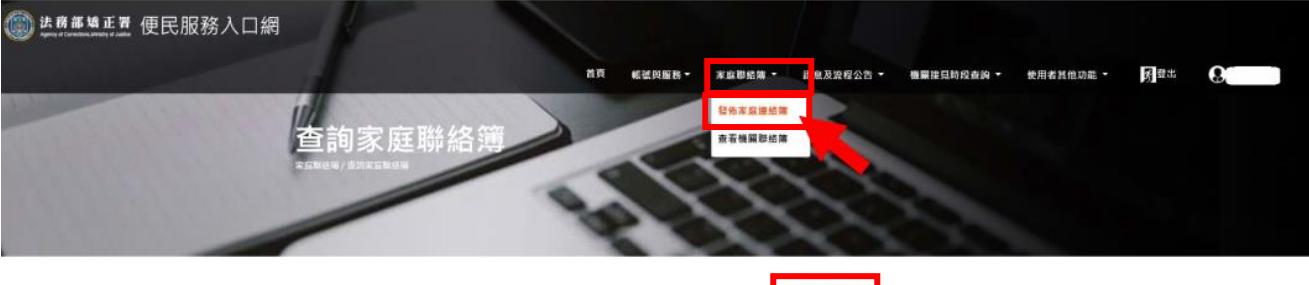

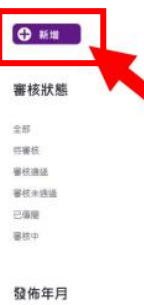

進入發佈家庭聯絡簿頁面後,填入〔發佈對象〕、〔標題〕及
 〔內文〕,進行「附件上傳」。

3. 完成後,請按「確認」鍵;本機關就會收到申請的待審資料。

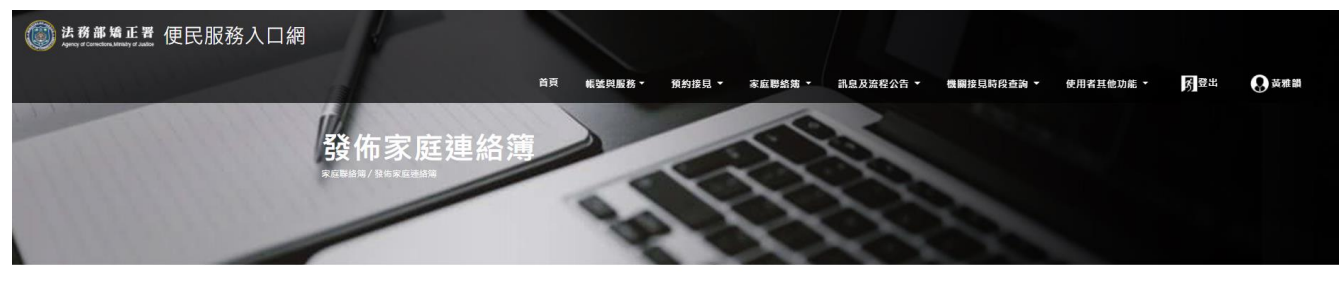

|                                        | 發佈家庭連絡簿              |
|----------------------------------------|----------------------|
| 發佈對象 🗸                                 |                      |
| 標題                                     |                      |
| 内文                                     |                      |
| 附件上傳<br>附件檔案可上傳格式:PDF、JPG、JPEG<br>上傳唱業 | · PNG · 合計版制 20 MB · |

4.發佈家庭聯絡簿後,請至首頁→「家庭聯絡簿」→「發佈家庭聯絡簿」,找到《審核狀態》,可選擇全部,即可查看目前發佈審核狀態。

| (2) 法费部输正置 便民服務入口網<br>April 2 Cardinal States        |                                                                     |
|------------------------------------------------------|---------------------------------------------------------------------|
|                                                      | 首與 帳號與服務 · 預約接見 · 家庭聯絡牌 · 訊息及放程公告 · 機關接現時段查詢 · 使用者其他功能 · 例 登出 😡 黃都讃 |
| 查詢家庭聯絡<br>第二日 一日 一日 一日 一日 一日 一日 一日 一日 一日 一日 一日 一日 一日 |                                                                     |
|                                                      | C Rittl                                                             |
|                                                      | 審核狀態                                                                |
|                                                      | 全部                                                                  |
| 2021/11/1 留核末期另                                      | 符要核                                                                 |
|                                                      | 書 快速站 事故未得得                                                         |
| test                                                 |                                                                     |
|                                                      | 審核中                                                                 |
| 18/tttPDF #tt                                        |                                                                     |
| 詳細內容──→                                              | 發佈年月                                                                |
|                                                      | 金郎                                                                  |
|                                                      | 2021#11F                                                            |

★(四)查看機關聯絡簿 路徑如下:首頁→「家庭聯絡簿」→「查看機關聯絡簿」 此功能為機關與家屬布達訊息使用。

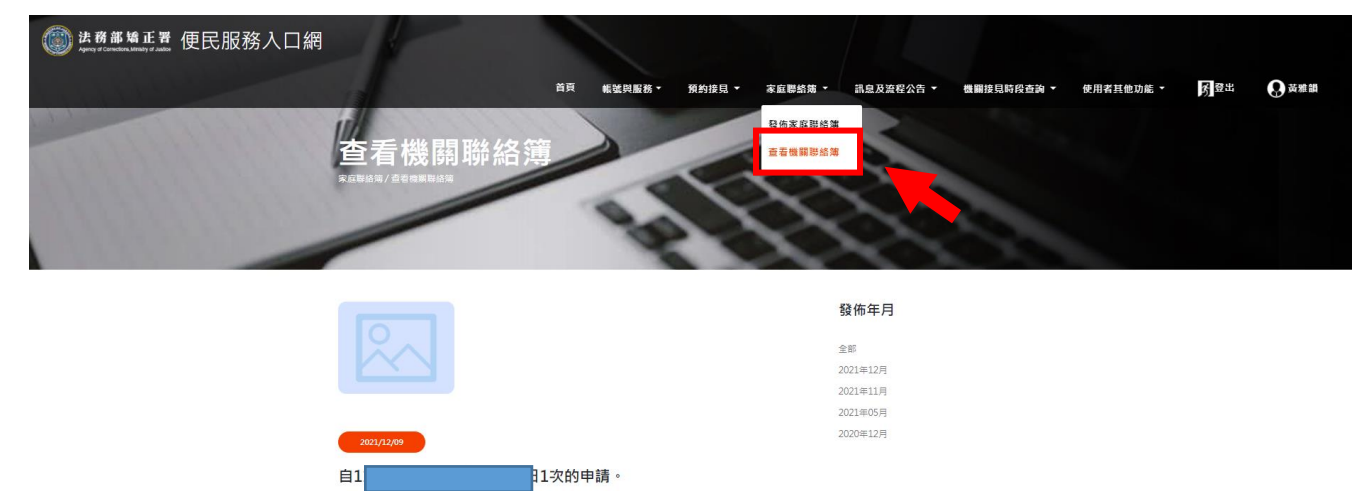

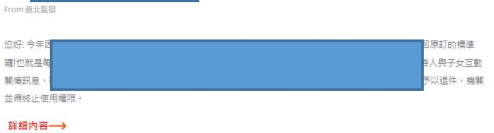